## PROSEDURE TO DEPOSIT ADMISSION FEE/CLC CHARGE/ DUPL. IDENTITY CARD/HOSTEL SEAT RENT ETC. THROUGH SBI COLLECT ONLINE FOR GOVT. WOMEN'S COLLEGE, KEONJHAR

- 1. search SBI COLLECT through google or go to https://www.onlinesbi.sbi/sbicollect/
- 2. Seclect Category as "EDUCATIONAL INSTITUTIONS"
- 3. Select State as ODISHA
- Type "Keonjhar" in search for Educational Institutions and select "PRINCIPAL GOVT WOMENS COLLEGE KEONJHAR" from the dropdown menu.
- 5. Select "General Fees" from Payment Category
- 6. Type your COLLEGE ROLL NO. and NAME
- 7. Enter amount against the head which you have to deposit --

CLC Charge-3

Dupl. Identity. Card -50

Hostel Seat Rent-65

Dupl CLC -500

Admission fee-(as required)

Other Fee – (as required) (give details in Remark space)

- 8. Enter your detail and complete payment.
- 8. After successful payment get the e-receipt and submit in the office where it is asked for.